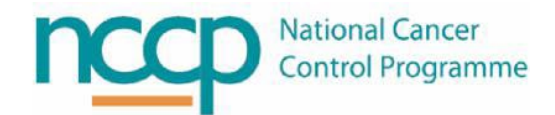

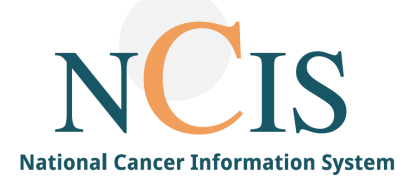

# NCIS GUIDE

# Managing the Personnel File in NCIS.Chart

### Background

A Personnel file entry is required for all staff who complete forms, or who need to be identified in NCIS correspondence, the patient tumour record or the MDM record in NCIS.Chart. While some users will have their account linked to a personnel file entry, there are also entries in the personnel file that do not have a corresponding user account, e.g. MDM participants, referrers, places etc.

#### Personnel file data entry

Personnel file entries are created and edited by local administrators. A service directory file for General Practitioners and some consultants have been previously added into the system, however due to a lack of a centralised information source and limitations of this functionality a regular upload of this information is not possible.

#### Personnel file data usage

The personnel file has a wide ranging use within NCIS.Chart and can populate many fields. Some forms have been configured so that the logged in user is auto-populated as the creator of a form and it is from the personnel table that this information is derived.

## 1.1 Personnel Files updated by Interface

Prior to system go-live a list of GP's in Ireland was uploaded to NCIS Chart. This was completed by uploading the Service Directory list of GPs available at the time. Presently there are no plans to continue uploading GP data into NCIS, however this will be kept under review, and if a reliable data source becomes available this process may be repeated.

When a personnel file record has the following text it indicates that the file has been uploaded through this mechanism. These records are unable to be edited by local administrators

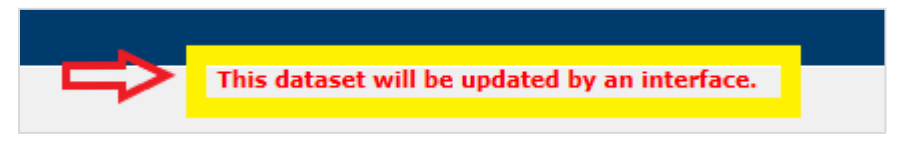

Figure 1: Text showing that a personnel record was updated by interface

Records for bulk upload are required to have two numeric values input into the BSNR and Doctor ID fields. It is important to note if a user inputs a personnel record and adds values to both the Doctor Identification and BSNR field the record will become locked.

BSNR is a German term which is equivalent to a premises number, or practise code, however given that the record is locked when this is entered it is strongly advised to leave the BSNR field empty when entering personnel records manually.

| Doctor identification | 99999 | HIS-abbreviation | BSNR | 9999 |
|-----------------------|-------|------------------|------|------|
| External ID           |       | Message ID       |      |      |

Figure 2: Interface records have both a Doctor Identification (MCRN number) and BSNR (Practise Code)

An example of an uploaded personnel record is shown below.

| Personnel User        | Default entries Study management Exports Administration   |
|-----------------------|-----------------------------------------------------------|
|                       |                                                           |
|                       |                                                           |
| Personnel             |                                                           |
|                       |                                                           |
| Type                  | Doctor O Department O Hospital O Community practice O CHC |
| First name            | Blogg                                                     |
| Surname               | Joseph                                                    |
| Title                 | Dr.                                                       |
| Name of office/clinic | Newtown                                                   |
| Gender                | ● male ○ female ○ unknown ○ not specified                 |
| Facility              | Please choose V                                           |
| Special, field        | ✓                                                         |
| Core area             |                                                           |
|                       | Centre surgeon Senior surgeon training assistant          |
| Doctor identification | 99999 HIS-abbreviation BSNR 9999                          |
| External ID           | Message ID                                                |
|                       |                                                           |
| Address               | Mactive                                                   |
| nddress               |                                                           |
| Postal address        | Local GP Clinic,                                          |
|                       | Oldtown                                                   |
|                       | ABC123                                                    |
| Country               |                                                           |
| Closing               |                                                           |
|                       | ^                                                         |
|                       | ×                                                         |
| 6                     |                                                           |
| Contact               |                                                           |
| Telephone             | 01-5432123 Telephone (business) Telephone (mobile)        |
| Fax                   |                                                           |
| E-mail address        | Dr8logg@email.com                                         |
| Bank data             |                                                           |
|                       |                                                           |
| Name of bank          |                                                           |
| Account owner         | Get personnel name                                        |
| IBAN                  |                                                           |
|                       |                                                           |
| Additional inform     | nation                                                    |
| Location              | ● in-house ○ external ○ not specified                     |
| Tumour conference     | O regular participant O no regular participant            |
| participation         | No longer practising                                      |
|                       |                                                           |
| Back                  |                                                           |
|                       |                                                           |
|                       | Versio                                                    |
|                       |                                                           |

Figure 3: Personnel File form updated by interface – note the Doctor Identification and BSNR fields are completed

# 1.2 Managing the NCIS Personnel File manually (local admin role)

- Log into NCIS.Chart with appropriate user account only Local Administrators and Case Managers have access to add, edit or remove records from the Personnel File.
- Go to Settings from the Menu at the right side of the screen

| s med |
|-------|
|-------|

Figure 4: Setting Menu

- Select Personnel from the Menu Options
- Search for the personnel name to ensure that they have not already been entered
- Click on "New med. personnel" to create a new entry

| Personnel User Change passw | vord Default entries Study managen | nent Exports Imports               |    |
|-----------------------------|------------------------------------|------------------------------------|----|
| New med. personnel          | lenny                              | X Search<br>Show all Advanced sear | ch |

Figure 5: Select New med.personnel to add a new personnel file record

- Enter the appropriate details.
- For normal Personnel enter as a Doctor and ensure that the Active button is checked. Using the type "doctor" for users other than doctors (e.g. nurses), has no impact on permissions but ensures the most appropriate fields are available.

| Personnel Prate       | chett Jenny                                      |
|-----------------------|--------------------------------------------------|
| Type                  |                                                  |
| First name            | Jenny                                            |
| Surname               | Pratchett                                        |
| Title                 |                                                  |
| Name of office/clinic | <u> </u>                                         |
| Gender                | Omale Ofemale Ounknown ● not specified           |
| Facility              | Please choose V                                  |
| Special. field        | V                                                |
| Core area             | v i                                              |
|                       | Centre surgeon senior surgeon training assistant |
| Doctor identification | HIS-abbreviation BSNR                            |
| External ID           | Message ID                                       |
|                       |                                                  |
|                       | ✓ active                                         |
|                       |                                                  |

Figure 6: Enter record as Doctor and ensure Active is selected

It is possible to restrict the personnel file to a particular facility by selecting a facility and selecting "Limit this
practitioner to the facility. This is not necessary and should only be utilised if the personnel record will not
be required in another hospital.

| Facility              | Training Hospital                         |
|-----------------------|-------------------------------------------|
| Special. field        | ×                                         |
| Core area             | V i                                       |
|                       | Centre surgeon senior surgeon training as |
| Doctor identification | HIS-abbreviation                          |
| External ID           | Message ID                                |
|                       | Limit this practitioner to the facility.  |
|                       |                                           |

Figure 7: Choose a facility and select "Limit this practitioner to the facility" to restrict the record to one hospital

- Click Save at the bottom of the screen to complete the personnel record.
- The personnel record can now be selected from the search box in fields populated by the personnel file throughout NCIS.Chart.

| General info Diagnostics Conference Assessment Therapy | Hospital ID 100008 (SLH)<br>Communication Follow-up | 00000                               |
|--------------------------------------------------------|-----------------------------------------------------|-------------------------------------|
| Personal info Tumour case Clinical history             | (He                                                 | lp    None selected                 |
| Basic data                                             | Dia                                                 | << >><br>gnosis: C53.0 (14.09.2018) |
| Referring physician i                                  | * Mai                                               | ignant neoplasm of endocervix       |
| Primary consultant                                     | Search for personnel                                | (X) ns)                             |
| Family doctor/Specialist i                             | Add new med. personnel                              |                                     |
| Physician conducting<br>follow-up care                 | Surname 🔎 þratch 🗙                                  |                                     |
| Date of first attendance                               | First name 🔎                                        |                                     |
| Patient records released Allergies                     | Location 🔎                                          |                                     |
| Centre patient   yes O no  i                           | Special. P<br>field                                 |                                     |
| Comorbidities IIII * +<br>1 Primary diagnosis          | Pratchett, Jenny                                    | ntion                               |

Figure 8: Searching for a personnel record in an NCIS.Chart Form

#### 1.3 Linking a Personnel Record to a User Account

If the user role involves creating and editing forms in NCIS.Chart, they should have a Personnel record created (see above). Under the *"corresponding med. personnel"* field, search for and select the correct Personnel record.

- Go to Settings →User
- Search for the user.

| User Pratchett Jenny |              |                                               |   |
|----------------------|--------------|-----------------------------------------------|---|
| NCIS ID              | 398          |                                               |   |
| Salutation           | $\checkmark$ | Corresponding med. personnel                  |   |
| Title                |              | Pratchett Jenny Delete personnel              | * |
| Surname              | Pratchett    | Limit access to the following user's patients |   |
| First name           | Jenny        | Keine *                                       |   |
|                      |              | Committee and a                               |   |

Figure 9: User Account showing linked Personnel Record

- Under the *"corresponding med. personnel"* field, search for and select the correct Personnel record.
- Save the entry.

# 1.4 Example of Personnel File Usage in the Tumour Case

In the patient's general info section under tumour case and basic data the following fields can be recorded. Referring physician, primary consultant and family doctor/specialist.

By selecting edit as shown by the arrow below the user can then enter the fields

| General info Diagnostics         | Conference Asses | sment Therapy | Hospital ID<br>Communication | S12430 (SLH) 🕦 |   |      |
|----------------------------------|------------------|---------------|------------------------------|----------------|---|------|
| Personal info <b>Tumour case</b> | Clinical history |               |                              |                |   |      |
|                                  |                  |               |                              |                | ⇔ | Edit |
| Basic data                       |                  |               |                              |                |   |      |
| Referring physician              |                  |               |                              |                |   |      |

If the medical personnel have a corresponding personnel file entry their details will appear as below

| General info Diagno         | Hospital ID S12430 (SLI<br>ostics Conference Assessment Therapy Communication | H) 🕦 |
|-----------------------------|-------------------------------------------------------------------------------|------|
| Personal info <b>Tumour</b> | case Clinical history                                                         |      |
|                             |                                                                               |      |
| Basic data                  |                                                                               |      |
| Referring physician         | test × i *                                                                    |      |
| Primary consultant          | Search results [14] (X)                                                       | ~    |
| Family doctor/Specialist    | , TEST Client Registration Unit, General surgery                              |      |
| Comorbidities               | , TEST Clinical nurse specialist , General surgery                            |      |
| 1 Primary diagnosis         | , TEST day ward name , General surgery                                        |      |
| Primary diagn. date         | TEST oncology pharmacist . General surgery                                    |      |
| Primary diagnosis           | TEST Padialagy interventional department. General surgery                     |      |
|                             | , its i kalology interventional department, General surgery                   |      |
| Curranselenisal sanse       | relix, rest , General Surgery                                                 |      |

#### If there is no corresponding personnel file the user can select the star button as shown below

| General info Diagno         | ostics Conference Assessment Therapy Communication           |
|-----------------------------|--------------------------------------------------------------|
| Personal info <b>Tumour</b> | case Clinical history                                        |
|                             |                                                              |
| Basic data                  |                                                              |
| Referring physician         |                                                              |
| Primary consultant          | i _ +                                                        |
| Family doctor/Specialist    | i *                                                          |
| Comorbidities               | 02.09.2019 III F31.9 Bipolar affective disorder, unspecified |
| 1 Primary diagnosis         | 5                                                            |
|                             |                                                              |

Which will bring up the option to either search for the personnel record by searching by name (surname) first name, location or specialist field or the user can select add in new medical personnel (if they are a local administrator or case manager) as shown below

| General info       | Hospital ID 512430 (SLH) (1)<br>Diagnostics Conference Assessment Therapy Communication | C           |
|--------------------|-----------------------------------------------------------------------------------------|-------------|
| Personal info Tu   | umour case Clinical history                                                             | He          |
| Basic data         |                                                                                         | Di          |
| Referring physicia | n test i * Physician was not found in the da                                            | atabase. Ma |
| Primary consultar  | i Search for personnel                                                                  |             |
| Family doctor/Spe  | cialist i Add new med. personnel                                                        | 1           |
| Comorbidities      | 02.09.2019 🖩 F31.9 * + <sup>Bipolar aff</sup> Name                                      | -           |
| 1 Primary di       | agnosis First name 🔎                                                                    |             |
| Primary diagn. da  | te 10.12.2019 III                                                                       |             |
| Primary diagnosis  | C54.0 Malignant neoplasm of isthmus<br>Suspicion of Suspicion of                        |             |
|                    |                                                                                         |             |

Once an entry is made the user can select the information button which will display the details recorded in the personnel file for that entry

| Hospital ID S12430 (SLH) (1)<br>General info Diagnostics Conference Assessment Therapy Communication |                                      |                                                                                                    |  |  |
|----------------------------------------------------------------------------------------------------|--------------------------------------|----------------------------------------------------------------------------------------------------|--|--|
| Personal info Tumour                                                                                 | r case Clinical history              |                                                                                                    |  |  |
| Basic data                                                                                           | •                                    | <b>D</b>                                                                                                    |  |  |
| Referring physician                                                                                  | Dr Test GP name Test GP surname      | i * General surgery, test gp practice                                                                               |  |  |
| Primary consultant                                                                                   |                                      | i * +                                                                                                    |  |  |
| Family doctor/Specialist                                                                             | Dr Test GP name Test GP surname      | i * General surgery, test gp practice                                                                               |  |  |
| Comorbidities                                                                                        | 02.09.2019 III F31.9 * + Bipo        | X<br>Dr Test GP name Test GP surname                                                                                |  |  |
| 1 Primary diagnosi                                                                                   | 's                                   | General surgery, test gp practice                                                                                   |  |  |
| Primary diagn. date<br>Primary diagnosis                                                             | 10.12.2019 Malignant neoplasm of ist | Address Contact<br>Test GP name Test GP practice Fax: test telephone<br>Fax: test fax<br>E-mail address: test email |  |  |
| Gynaecological canc                                                                                  | er                                   |                                                                                                    |  |  |

By clicking on the plus button as shown below the user has the option to add additional medical personnel under the primary consultant field

| General info Diagn       | Hospital ID S12434 (SLH) (3)<br>ostics Conference Assessment Therapy Communication |
|--------------------------|------------------------------------------------------------------------------------|
| Personal info Tumour     | case Clinical history                                                              |
|                          |                                                                                    |
| Basic data               |                                                                                    |
| Referring physician      | Dr TEST name TEST surname i * General surgery, TEST office                         |
| Primary consultant       | dr test name test surnamei _* _+ Oncorogn, test office name                        |
| Family doctor/Specialist | Dr Test GP name Test GP surname                                                    |
| Comorbidities            |                                                                                    |
| 1 Primary diagnosi       | s                                                                                  |
| Primary diagn. date      | 18.05.2020                                                                         |
| Primary diagnosis        | C50.0 * Malignant neoplasm of nipple and areola                                    |

| nany diago  | date 18.05.202    | 0                                    |          |      | THOULDED (LOUD)                                                 | ,                      |
|-------------|-------------------|--------------------------------------|----------|------|-----------------------------------------------------------------|------------------------|
| nary diagn  | osis C50.0        | Malignant neoplasm of nipple and are | ola      |      | Assessment: Bas                                                 | seline(+)<br>ravasatio |
|             | Further med. pers | sonnel                               |          |      | ×                                                               | splanta                |
| nour type   | Med. personnel 1  |                                      | i *      |      |                                                                 |                        |
| alisation   | Med. personnel 3  |                                      | i *      |      |                                                                 | ns(+)                  |
| nour biolog | Med. personnel 4  |                                      | i *      |      |                                                                 | ieter                  |
| gnosis con  | Personner 5       | I                                    | <u> </u> |      | Save Cancel                                                     | nt<br>ion              |
|             | ciin, staying     | cT4 pN1b cM1 (MAR) UICC IV<br>G1     |          | Edit | Laboratory(+)<br>Letter(+)<br>Patho-Histology(<br>Personal info | +)                     |
|             | Path. staging     | cT1c C1 cN2a cM0 UICC IIIA RR        |          | Edit | PIVC Record(+)<br>Pre SACT Contin<br>Print forms(+)             | uation(+)              |

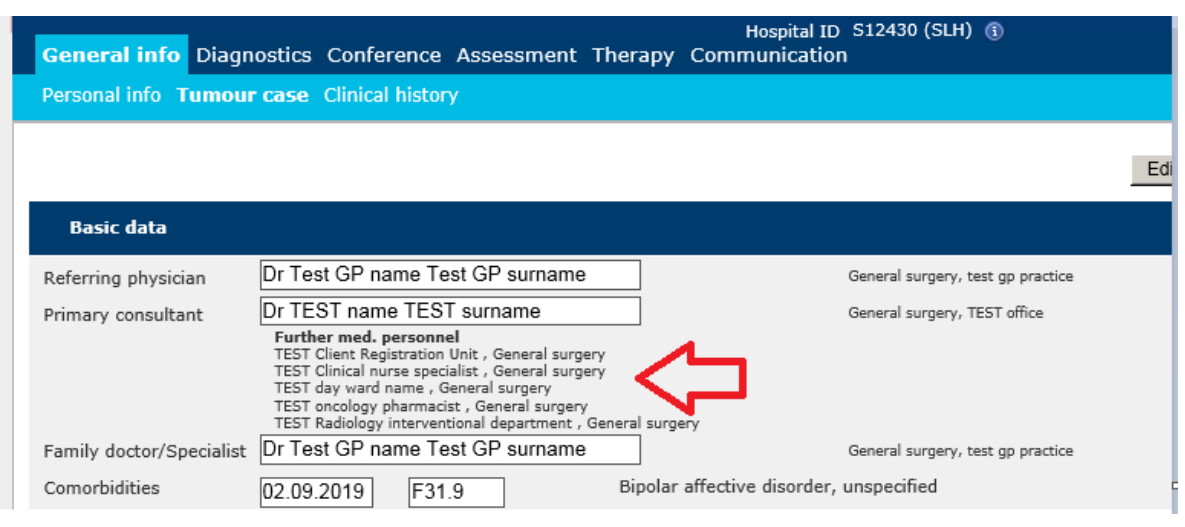

# Appendix 1: Field Definitions in the Personnel File

Fields listed in this table in italics are not used in NCIS. No fields are mandatory, however it is recommended to complete the first name and surname at a minimum.

| Section         | Fields Names                | Definition/Purpose                                                |
|-----------------|-----------------------------|-------------------------------------------------------------------|
|                 |                             | The type of personnel record being created. C37 recommend         |
|                 |                             | only selecting "doctor" as type. Community practice is only       |
|                 |                             | used if you have no real person you can name. For example, if     |
|                 |                             | community practice is selected, the fields change slightly: Drs   |
|                 |                             | (short) and Drs (long) is the name of the practice                |
|                 |                             | Type O Doctor O Department O Hospital  O Community practice O CHC |
|                 |                             | Drs. (short)                                                      |
| Personnel entry | Туре                        |                                                                   |
| Personnel entry | First name                  | First name of the person for whom the record is being created     |
| Personnel entry | Surname                     | Surname of the person for whom the record is being created        |
| Personnel entry | Title                       | Title of the person for whom the record is being created          |
| Personnel entry | Name of office/clinic       | Office or Clinic name with whom the record is associated          |
| Personnel entry | Gender                      | Gender of the person for whom the record is being created         |
|                 |                             | Hospital associated with the person for whom this record is       |
| Personnel entry | Facility                    | being created.                                                    |
| Personnel entry | Special. Field              | Speciality of the person for whom the record is being created     |
|                 |                             | This field is used for the OnkoZert evaluation. It marks the      |
|                 |                             | connection between a personnel and a core area. Does not          |
| Personnel entry | Core area                   | impact on NCIS documentation.                                     |
| Description     |                             | Medical Council Registration Number of any Physician              |
| Personnel entry | Doctor Identification       | associated with this record.                                      |
|                 |                             | form not used in NCIS                                             |
|                 |                             | john – not used in NCIS                                           |
|                 |                             | Core area                                                         |
|                 |                             | Centre surgeon senior surgeon training assistant i                |
|                 |                             | Primary tumour OP                                                 |
|                 |                             | Scheduled/recommended Oyes Ono                                    |
|                 |                             | Conducted O yes O no                                              |
|                 |                             | Date                                                              |
|                 |                             | Location Oin-house Oexternal Onot specified<br>Surgeon            |
|                 |                             | Centre surgeon Assistant                                          |
|                 |                             | Centre surgeon Assistant                                          |
|                 |                             | Add surgeon                                                       |
|                 | Centre surgeon, senior      |                                                                   |
| Personnel entry | surgeon, training assistant |                                                                   |
|                 |                             | Institution registration number – not used in NCIS                |
|                 |                             | Type O Doctor O Department O Hospital O Community practice O CHC  |
|                 |                             |                                                                   |
|                 |                             |                                                                   |
| Personnel entry | IKNR                        | IKNR                                                              |

| Section         | Fields Names               | Definition/Purpose                                                    |
|-----------------|----------------------------|-----------------------------------------------------------------------|
| Personnel entry | HIS-abbreviation           | Not used in NCIS                                                      |
|                 |                            | Facility or Practice ID - required for upload. Assigns a user to a    |
|                 |                            | facility and in combination with doctor id creates a unique           |
| Personnel entry | BSNR                       | record, i.e. one doctor can have more than one site ID.               |
|                 |                            | This field allows the recording of external ID from other it-         |
| Personnel entry | External ID                | systems. Not used in NCIS                                             |
|                 |                            | NCIS generate reports for different registers in Germany. This        |
|                 |                            | field allows clients to record the Id of the sender, thus it is a     |
| Personnel entry | Message ID                 | form of "reporting Id"? Not used in NCIS                              |
|                 |                            | This limits the person for whom this record is being created, to      |
|                 | Limit this practitioner to | facility selected above. Create one record for each facility that     |
| Personnel entry | the facility               | person requires access to.                                            |
| Personnel entry | Active                     | This deems a record to be active or inactive                          |
|                 |                            | This is the postal address of the facility, with which this person    |
|                 |                            | is associated. The user information is generated by applying the      |
| Address         | Postal address             | letter frame.                                                         |
|                 |                            | This is country in which the facility where this record is            |
|                 |                            | associated is located. This does not appear in any forms or           |
| Address         | Country                    | letters therefore is not used in NCIS                                 |
|                 |                            | This does not fill into the letter salutations in NCIS letters and so |
| Address         | Letter salutation          | should not be filled in.                                              |
|                 |                            | This does not fill into the letter salutations in NCIS letters and so |
| Address         | Closing                    | should not be filled in                                               |
|                 |                            | The contact telephone number of the person for whom this              |
|                 |                            | record is being created - fills into letter templates. The user       |
| Contact         | Telephone                  | information is generated by applying the letter frame.                |
| Contact         | Telephone (business)       | Do not use as does not fill into the letter templates.                |
| Contact         | Telephone (mobile)         | Do not use as does not fill into the letter templates.                |
|                 |                            | The contact fax number of the person for whom this record is          |
|                 |                            | being created - fills into letter templates. The user information     |
| Contact         | Fax                        | is generated by applying the letter frame.                            |
|                 |                            | The contact email address of the person for whom the record is        |
|                 |                            | being created - fills into letter templates. The user information     |
| Contact         | E-mail address             | is generated by applying the letter frame.                            |
|                 |                            | This specifies whether the person for whom the record is being        |
|                 |                            | created is in-house, external or not specified. This is not           |
| Additional      |                            | generally required for NCIS unless very specific reporting is         |
| Information     | Location                   | being undertaken                                                      |
| Additional      | Tumour conference          | This must be selected for those users who will be participating       |
| Information     | participation              | in MDMs.                                                              |
| Additional      |                            | This is selected for those users who did participate in MDMs at       |
| Information     | No longer participating    | one stage, but no longer do so.                                       |